## Displaying bestsellers on the 'Home' page

- 1. Log in to your administration panel, open the **Administration** tab and click on the **Addons** link.
- 2. Enable the **Bestsellers** addon (change its status to **Active** in the select box on the right).
- 3. Open the **Design** tab and click on the **Blocks** link.
- 4. Click on the **Home page** link at the top of the page.
- 5. Click on the **Add block** button. In the opened window:
  - 1. Enter the block name (e.g. *Bestsellers*).
  - 2. Select **Products** in the **Block content** select box.
  - 3. Select **Bestsellers** in the **Filling** select box.
  - 4. Select the desired position in the **Group** select box.
  - 5. Select the desired appearance type (e.g. **Small items**) in the **Appearance type** select box.
  - 6. Select **blocks/wrappers/sidebox\_general.tpl** in the **Wrapper** select box.
  - 7. Click on the **Create** button.

| New block:                | $\mathbf{X}$                        |
|---------------------------|-------------------------------------|
| General                   |                                     |
| Name: ★                   | Bestsellers                         |
| Block content:            | Products Specific settings -        |
| Filling:                  | Bestsellers Specific settings -     |
| Group:                    | Left sidebox 🗾                      |
| Appearance type:          | Small items Specific settings -     |
| Wrapper:                  | blocks/wrappers/sidebox_general.tpl |
| Block width ( <u>?</u> ): | percent 🗾                           |
|                           |                                     |
| Create or cancel          |                                     |

**NOTE**: After the block is created or changed, make sure it is displayed correctly. Sometimes not all wrappers are suitable for the blocks.

Article ID: 62

Last updated: 30 Aug, 2011

eShop 2.0 -> Addons -> Bestsellers -> Displaying bestsellers on the 'Home' page

https://magicdustsupport.com.au/kb2/entry/62/